# テレビ視聴制限について

### テレビ(ワンセグ)の使用を制限することができます。設定したパスワードは忘れないようご注意くだ さい。

※AV同時動作中は設定や解除の操作を行うことができません。

#### ● パスワードを忘れた場合

パスワードを忘れた場合は<u>有償による解除</u>となります。本機、本機を購入されたご本人と確認 できる書類(運転免許証、保険証など)、保証書をお近くの「サービスご相談窓口」までお持ちください。

## パスワードを設定する

1 システム設定画面で セキュリティ設定 ➡ テレビ視聴制限の する をタッチする。 で J-2

: パスワード入力画面が表示されます。

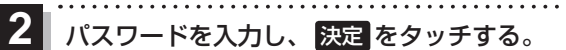

:確認画面が表示されますので、再度同じパスワード を入力して決定をタッチすると、メッセージが 表示され、セキュリティ設定画面に戻ります。

※パスワードは3桁~8桁です。

※第三者から推測されやすい文字列(例:生年月日、 0000のような同じ文字の繰り返し、わかりやすい 並びの文字など)を避けて設定してください。

\*印…入力した文字を削除します。 長くタッチすると全ての文字を削除します。

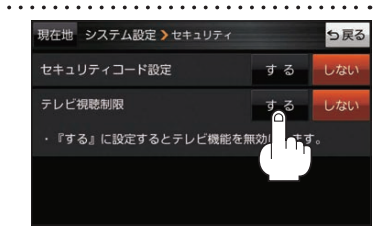

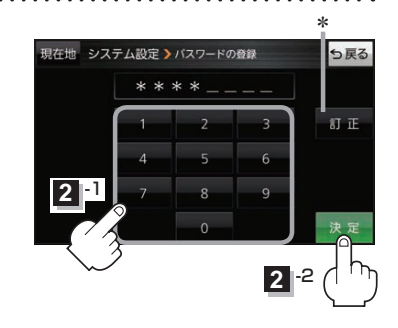

お知らせ
 セキュリティ設定
 は、車動作時のみ操作できます。

 金沢 A-16

 設定したパスワードを変更する場合は、一度解除して再度パスワードを設定してください。

 テレビ視聴制限を設定すると、AV選択画面の

 テレビが操作できなくなります。

## パスワードを解除する

┃ システム設定画面で セキュリティ設定 ⇒テレビ視聴制限の しない をタッチする。

┏ J-2

:パスワード入力画面が表示されます。

現在のパスワードを入力し、決定をタッチする。

:メッセージが表示され、セキュリティ設定画面に戻ります。

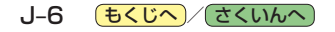